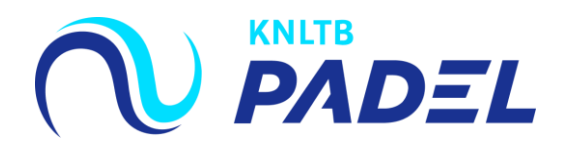

## 1. Ga naar het <u>hoofdmenu</u> van MijnKNLTB en kies <u>Toernooileider</u>

 Via deze link ga je naar de Admin functionaliteit van MijnKNLTB voor alle toernooien van je vereniging.

EXPECT THE UNEXPECTED

- + Hier kan je alle vrijwilliger taken als toernooileider uitvoeren.
- + Via deze pagina is het mogelijk om nieuwe toernooien aan te vragen,

| <b>KNLTB</b><br>NLTennis     | euwe Dacia Duster Cor                               |     |
|------------------------------|-----------------------------------------------------|-----|
| 🔒 Home                       |                                                     |     |
| 🎖 Toernooien                 |                                                     |     |
| ♥ Competities                | Contact                                             |     |
| 🏲 Clubs                      | KNLTB & 088-1302600                                 |     |
| 😤 Spelers                    | Displayweg 4  S821 BT Amersfoort  Idenservice@knltb | .nl |
| 🗠 Ranking                    |                                                     |     |
| L.T.V. Munsel Toernooileider | ð één plek!                                         |     |

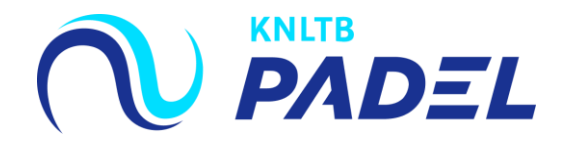

## 2. Ga naar <u>Actief</u>en kies voor Toernooi Aanvragen

- + Het overzicht toont de reeds aangevraagde toernooien van de vereniging.
- Selecteer <u>Toernooi aanvragen</u> om een nieuw toernooi aan te vragen voor de betreffende toernooiperiode.
- Om een dagtoernooi of een teamtoernooi aan te vragen kies je het daarvoor bestemde aanvraagformulier.

| Padel toernooi 2020           1.4-2020 t/m 31-12-2020 (Aanvraagperiode: 1-3-2020 t/m 31-12-2020) | <b>TOERNOOI AANVRAGEN</b> 295            |
|--------------------------------------------------------------------------------------------------|------------------------------------------|
| Week 22                                                                                          |                                          |
| NK Padel 2020 (2003347)<br>31-5-2020 t/m 1-6-2020<br>Aangewraagd                                 | ✓ AANGEVRAAGD<br>Aangevraagd op 5:3-2020 |
| NK Padel Junioren 2020 (2003349)<br>31-5-2020 t/m 1-6-2020<br>Aangevraagd                        | ✓ AANGEVRAAGD<br>Aangevraagd op 5-3-2020 |

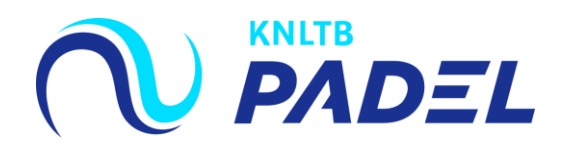

# 3. De <u>nieuwe aanvraag</u> wordt verricht in vier stappen

- + Stap 1: Vul de algemene informatie in.
- + Stap 2: Kies de onderdelen die je wil organiseren.
- + Stap 3: Controleer de aangevraagde onderdelen.
- + Stap 4: Keer terug naar de overzichtspagina.

| N                | KNLTB Landelijk (90000)<br>Amstelveen                                  |       |             |            |              |           |
|------------------|------------------------------------------------------------------------|-------|-------------|------------|--------------|-----------|
|                  | Dashboard                                                              | Leden | Competities | Toernooien |              |           |
| Nieuw<br>KNLTB L | Nieuwe aanvraag (Padel toemooi)<br>KNLTB Landelijk (Amstelveen, 90000) |       |             |            |              |           |
| (1) A            | lgemene info                                                           |       |             |            | 2 Onderdelen | 3 Bedankt |

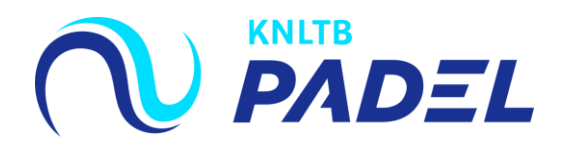

#### 4. Vul de <u>Algemene informatie</u> in voor het toernooi

- + De algemene gegevens voor het toernooi dienen hier te worden ingevuld.
- Het is verplicht om een toernooinaam toe te voegen evenals de toernooiweek (het voorweekend hoeft niet aangevraagd te worden), de toernooileider, een telefoonnummer en een mailadres.
- ✤ Voor een weekendtoernooi kan je de start- en eind dag aan passen.

| Algemene info                                                                                                    |                                 |   |
|----------------------------------------------------------------------------------------------------|---------------------------------|---|
| Toernooi<br>Toernooinaam                                                                                              | *                               |   |
| Club<br>L.T.V. Munsel (BOXTEL, 44768) * District<br>Centraal-B<br>Zoek accommodatie<br>Munsel (De Voetboog 5, BOXTEL) | abant 🔮                         |   |
| Toplagen<br>Meer keuzes mogelijk<br>✓ Kunstgras                                                                       | Periode<br>Start week *         | * |
|                                                                                                    | Eind week 🔹 😁 Eind dag          | * |
|                                                                                                    | Toernooileider                  |   |
|                                                                                                    | Toernooileider                  | • |
|                                                                                                    | Contactgegevens voor deelnemers |   |
|                                                                                                    | Website                         |   |
|                                                                                                    | 🐛 Telefoon * 🔤 Email            | * |

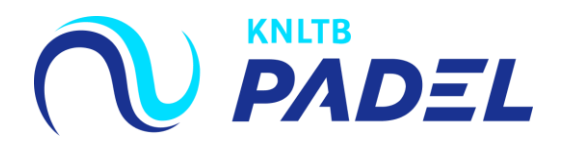

## 5. Kies vervolgens de onderdelen die je wil organiseren

- Selecteer de betreffende onderdelen die je wil organiseren voor je toernooi (deze kleuren blauw).
- + Rechtsboven staat een <u>samenvatting</u> van de geselecteerde onderdelen.
- + Druk op "volgende" als het aanvragen van de onderdelen is afgerond.

| VORIGE ANNULEREN          |            |        | OPSLAAN                            |
|---------------------------|------------|--------|------------------------------------|
| Onderdelen                |            |        | 4 A<br>PADEL 100 ONDERDELEN TOTAAL |
| Padel 100   4 Categorieën |            |        |                                    |
| Categorie                 | Onderdelen |        | Keuze                              |
| Padel A                   | HD DD      | Alle   | HD, DD                             |
| Padel B                   | HD DD      | Alle   | HD, DD                             |
| Padel C                   | HD DD      | Alle   |                                    |
| Padel D                   |            | D Alle |                                    |
|                           |            |        |                                    |

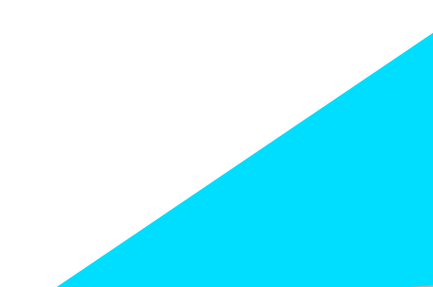

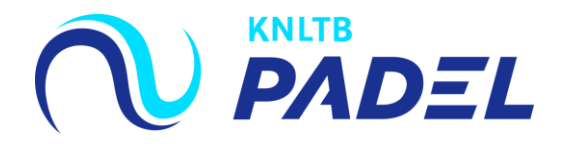

## 6. Keer terug naar het <u>aanvragen overzicht</u>

+ Het toernooi is vervolgens aangevraagd en terug te zien op de overzichtspagina.

| O Algemene info                                                                           | Onderdelen                                    | 3 Bedankt                |
|-------------------------------------------------------------------------------------------|-----------------------------------------------|--------------------------|
| Bedankt                                                                                   |                                               |                          |
|                                                                                           |                                               |                          |
|                                                                                           | De toernooi aanvraag "handleiding" is gelukt! |                          |
|                                                                                           | NAAR AANVRAGEN OVERZICHT                      |                          |
| Padel toernooi 2020<br>1-4-2020 t/m 31-12-2020 (Aanvraagperiode: 1-3-2020 t/m 31-12-2020) |                                               | TOERNOOI AANVRAGEN 295 d |
| Week 22                                                                                   |                                               |                          |
| Padeltoernooi (2003449)<br>28-5-2020 t/m 31-5-2020<br>Aangevraagd                         |                                               | AANGEVRAAGD              |